高卒求人も申込みは求人者マイページから

| 1.求人者マイページを開設しましょう・・・・・・・・・  | ••P1~2  |
|------------------------------|---------|
| 2.過去に出した求人を元に新たな求人を作成しましょう・・ | ••P3~6  |
| 3.内定者が出たらホームページから報告しましょう・・・・ | ••P7~10 |

## 1. 求人者マイページを開設しましょう

- マイページ未開設の事業所は以下の手順で開設してください。 ※(1)を行わず(2)から始めてしまい開設がうまくいかないケースが特に頻発しております。 必ず(1)→(2)の順番通りに進めていただきますようお願いします。
- (1)マイページのアカウントとして登録するメールアドレスをハローワークに
  お知らせする。
- (2)「**ハローワークインターネットサービス**」というサイトからアカウントに 対する**パスワードを登録**する。

メールアドレスをハローワークにお知らせする。

ハローワーク滝川のホームページ内の「求人者マイページメールアドレス登録フォーム」 に必要項目を入力してください。

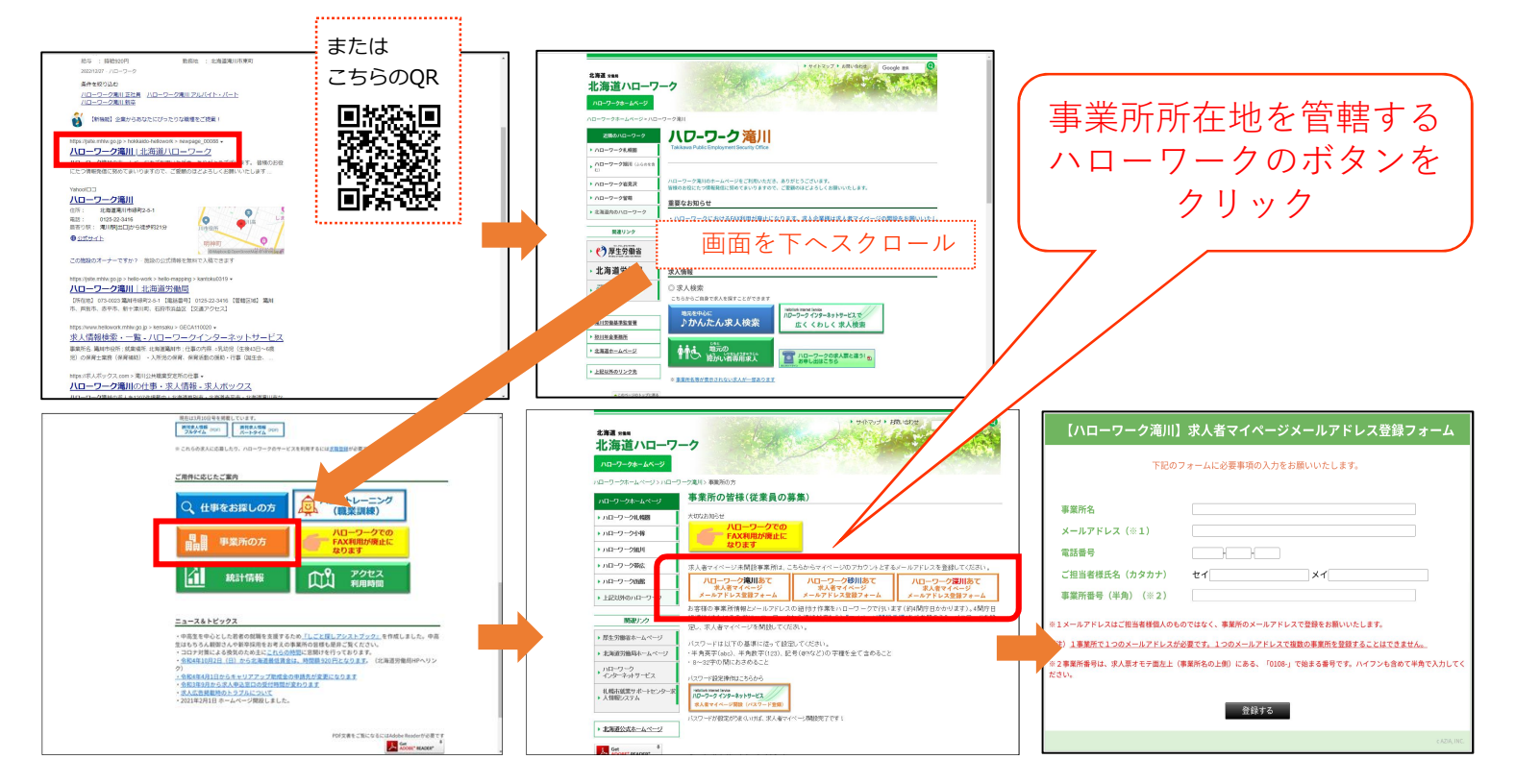

皆様からメールアドレスをお知らせいただいた後、ハローワークが皆様の事業所情報とメールアドレスの紐付け を行います。その後、次頁をご参照のうえパスワードを登録してください。

1/10

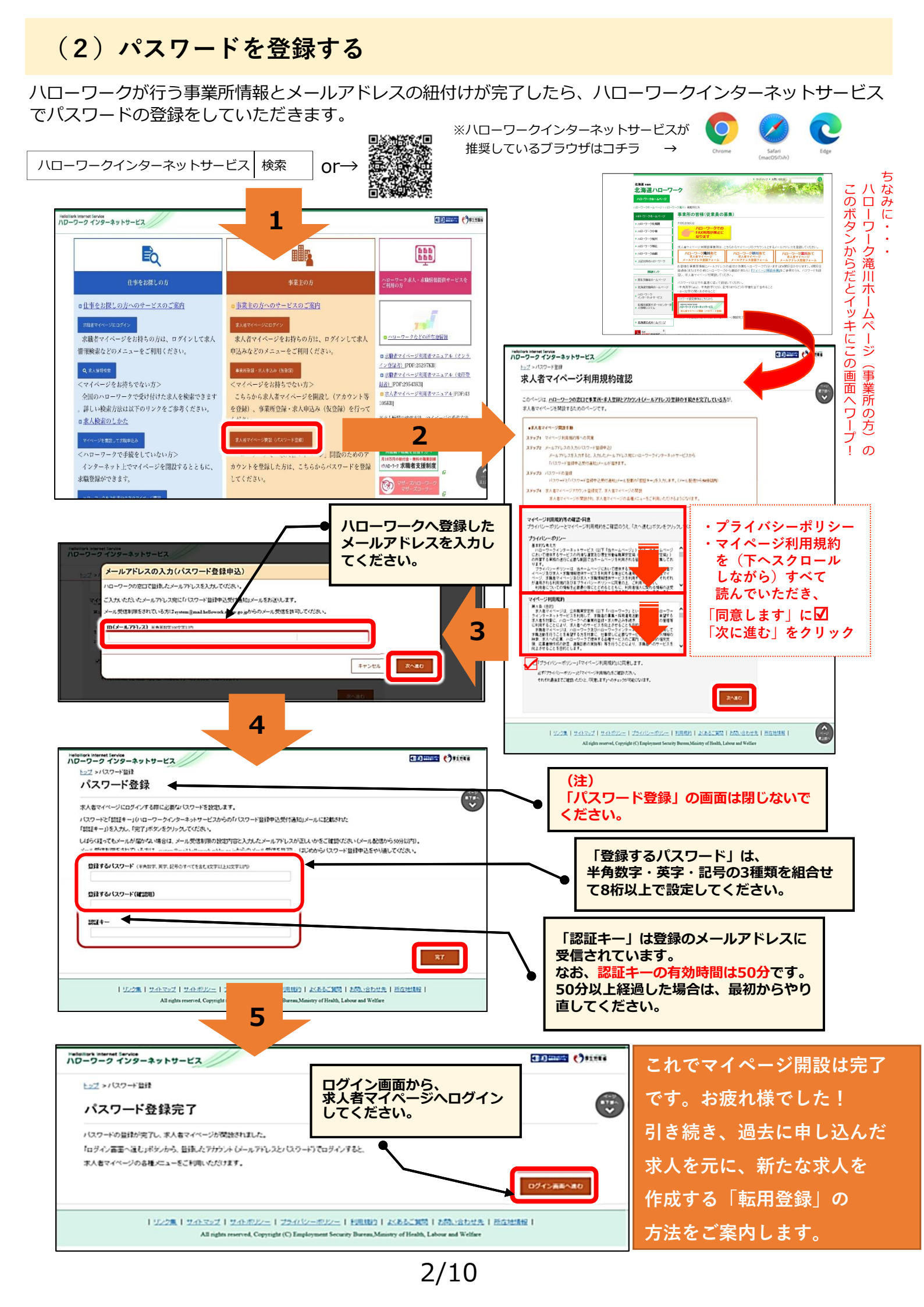